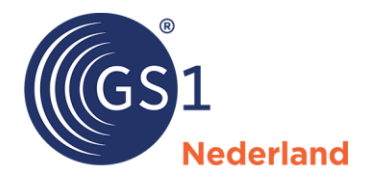

# GS1 Data Source webinterface instructie: publiceren aan meerdere landen

Versie 1.0, definitief, mei 2025

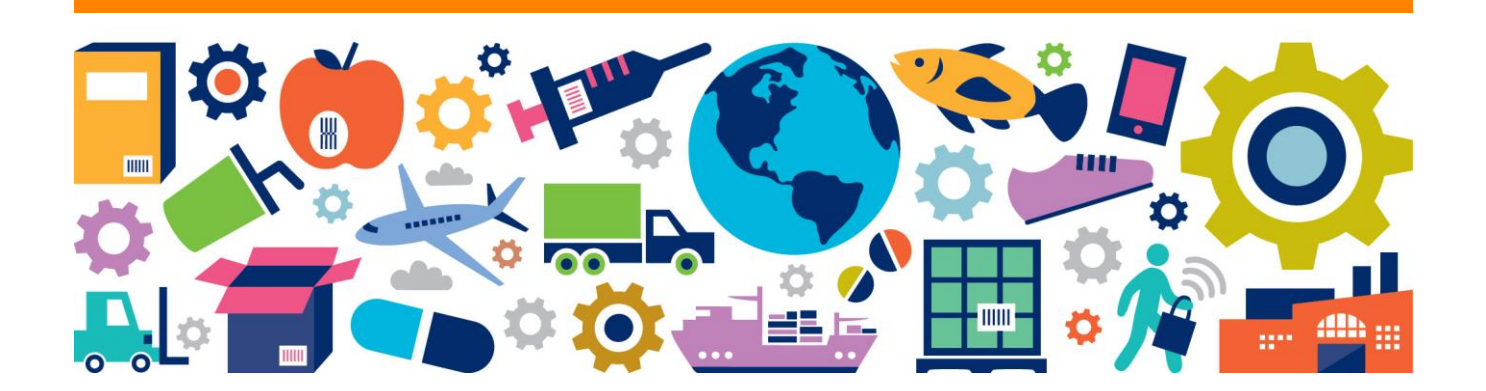

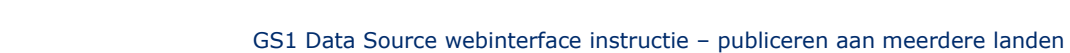

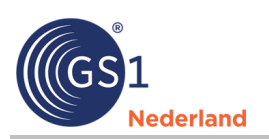

## Inhoudsopgave

| Inleiding | J                                                                       | 3                                                                                                    |
|-----------|-------------------------------------------------------------------------|----------------------------------------------------------------------------------------------------|
| Data ove  | rzetten naar andere doelmarkten/landen                                  | 4                                                                                                    |
| 2.1.1     | Selecteren en downloaden                                                | 4                                                                                                    |
| 2.1.2     | Bewerken                                                                | 6                                                                                                    |
| 2.1.3     | Opslaan en publiceren                                                   | 7                                                                                                    |
| 2.1.4     | Wijzigingen doorvoeren – zelf geselecteerde attributen                  | 8                                                                                                    |
|           | <b>Inleiding</b><br><b>Data ove</b><br>2.1.1<br>2.1.2<br>2.1.3<br>2.1.4 | Inleiding     Data overzetten naar andere doelmarkten/landen     2.1.1   Selecteren en downloaden     2.1.2   Bewerken     2.1.3   Opslaan en publiceren     2.1.4   Wijzigingen doorvoeren – zelf geselecteerde attributen |

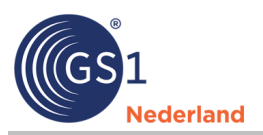

## **1** Inleiding

Soms heb je jouw producten al naar de Nederlandse doelmarkt gepubliceerd, maar dan krijg je de vraag van klanten om de data van de producten ook naar België en/of Duitsland te publiceren. Hoe doe je dat?

Je kunt via GS1 Data Source aan één of meerdere doelmarkten/landen publiceren. Doorloop de onderstaande 5 stappen om dit op een efficiënte manier uit te voeren.

- 1. Kies een hoofddoelmarkt, bijvoorbeeld Nederland. Vul in deze doelmarkt alle data in die je aan de verschillende landen levert:
  - Alle consumenten- en handelseenheden.
  - Alle verplichte velden en alle relevante optionele velden.
  - Alle tekstvelden in meerdere talen.
- Publiceer vanuit de hoofddoelmarkt alleen de consumenten- en handelseenheden die voor deze doelmarkt relevant zijn, dit kun je openbaar (de data zijn voor alle retailers beschikbaar) doen of aan individuele klanten.
- 3. Selecteer en kopieer vervolgens voor de andere doelmarkten vanuit de hoofddoelmarkt de consumenten- en handelseenheden naar de andere doelmarkten. **Let op!** Voer deze stap per doelmarkt/land uit.
- 4. Vergeet het veld 'Code belastingcategorie' indien dit relevant is niet te wijzigen.
- 5. Publiceer de data per doelmarkt, dit kun je openbaar doen of aan individuele klanten.

#### Let op!

- Publiceer <u>alleen</u> de data aan het land waarin de consumenten- en handelseenheden (wettelijk) verkocht mogen worden. Publiceer dus <u>niet</u> alle data aan alle doelmarkten/landen.
- Je hoeft alleen het hoogste niveau van een artikelhiërarchie te publiceren, alle onderliggende eenheden worden meegezonden. Bijvoorbeeld als een handelseenheid (doos) een onderdeel van een hiërarchie is, hoef je alleen de handelseenheid te publiceren en wordt de consumenteneenheid automatisch meegezonden.

De bovenstaande werkwijze kun je hanteren als je werkt met een Product Information Management (PIM) systeem of de GS1 Data Source webinterface. In het vervolg van deze instructie krijg je uitleg over hoe je dit via de GS1 Data Source webinterface van GS1 Nederland kunt uitvoeren.

#### **GS1 Data Source webinterface**

Voor de GS1 webinterface doorloop je de bovenstaande 5 stappen. Op onze <u>website</u> kun je hierover instructievideo's vinden. Wil je een taal bij de tekstvelden toevoegen? Klik (rechts) op 'Regel toevoegen' en selecteer de juiste taal.

| 3336 Merknaam GS1                                                                  |           |  |  |  |
|------------------------------------------------------------------------------------|-----------|--|--|--|
|                                                                                    | 0         |  |  |  |
| 3345 Submerk                                                                       | Θ         |  |  |  |
| 3297 Korte productnaam                                                             |           |  |  |  |
| Nederlands (nl) Bloempot Brussels d13.6h12.5cm                                     |           |  |  |  |
| Frans (fr) Pot de fleur Bruxelles d13.6h12.5cm                                     |           |  |  |  |
| Duits (de) Blumentopf Brüssel d13.6h12.5cm                                         |           |  |  |  |
| @ Help                                                                             |           |  |  |  |
| 3318 Productomschrijving                                                           | evoegen 📴 |  |  |  |
| Nederlands (nl) GS1 bloempot kunststof d13.6h12.5cm wit Kurststof d13.6h12.5cm wit | r         |  |  |  |
| Frans (fr) GS1 pot de fleur plastique d13.6h12.5cm blanc                           |           |  |  |  |
| Duits (de) GS1 blumentopf kunststoff d13.6h12.5cm weiß                             |           |  |  |  |
|                                                                                    |           |  |  |  |
| 3301 Functionele productnaam                                                       |           |  |  |  |
| Nederlands (nl) Bloempot                                                           |           |  |  |  |
| Frans (fr) Pot de fleurs                                                           |           |  |  |  |
| Duits (de) Blumentopf                                                              |           |  |  |  |

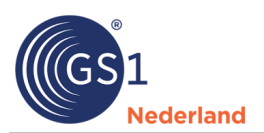

### **2** Data overzetten naar andere doelmarkten/landen

Op het moment dat je de consumenten- en handelseenheden in de hoofddoelmarkt hebt ingevoerd, kun je eenheden naar andere doelmarkten overzetten. Je hebt 2 mogelijkheden:

- 1. Per eenheid GTIN/EAN
- 2. Meerdere eenheden GTIN/EAN's

#### 1. Per eenheid – GTIN/EAN

In de GS1 Data Source webinterface kun je individuele consumenten- en/of handelseenheden toevoegen aan een andere doelmarkt. Bekijk deze <u>instructievideo</u> vanaf 8.22 min. hoe je dit kunt doen.

| Actueel                              |                                      |                                           |
|--------------------------------------|--------------------------------------|-------------------------------------------|
| Concept Verzonden                    |                                      | Exporteren • Voeg toe aan de verpakking • |
| Bekijk als: Modules 👻                | Doelmarkt- en handelspartner-versies |                                           |
| Hoofdgegevens                        | Nederland                            | Voeg niet-openbare versie toe             |
| Basisdata / productspecifieke data   | Ocelmarkt                            |                                           |
| Ocelmarkt- en handelspartner-versies |                                      |                                           |
|                                      |                                      | Voeg doelmarkt toe                        |

#### Let op!

- Vergeet niet om landspecifieke velden (code belastingcategorie) te wijzigen en te publiceren.
- Het is belangrijk om alle onderdelen van een artikelhiërarchie (bijvoorbeeld consumenteneenheid, omdoos, pallet) naar de gekozen doelmarkt te kopiëren en aan elkaar te koppelen. Bekijk deze <u>video</u> hoe je dit kunt doen.

#### 2. Meerdere eenheden – GTIN/EAN's

Je kunt er ook voor kiezen om meerdere consumenten- en/of handelseenheden tegelijkertijd naar een andere doelmarkt over te zetten. Je doorloopt de volgende stappen:

- A. Selecteren en downloaden
- B. Bewerken
- C. Opslaan en publiceren
- D. Wijzigingen doorvoeren

In de volgende paragrafen lees je hier meer over.

#### 2.1.1 Selecteren en downloaden

Je kunt via 2 functies de data uit de GS1 Data Source webinterface downloaden:

- Exporteren: gebruik je als je in het hoofdscherm een aantal artikelen hebt geselecteerd die je wilt downloaden.
- Rapporten: gebruik je als je via het geavanceerd (zoek)filter een selectie hebt gemaakt die je wilt downloaden.

| Mijn artikelen 🧕 Heip                                 | Bekijk als: 🗸 Lijstweergave Boomstructuur |
|-------------------------------------------------------|-------------------------------------------|
| Nieuw artikel * Sjablonen * Importeren * Rapportern * | Filter Geavanceerd filter 👻               |

**Tip!** Voordat je een export/download maakt, publiceer eerst een volledige artikelhiërarchie via de webinterface zodat er een correct voorbeeld in de export zal worden meegenomen.

#### Exporteren

Bekijk in deze <u>instructievideo</u> hoe je via de functie 'Exporteren' in GS1 Data Source artikelen kunt selecteren en downloaden. Wil je de functie 'Rapporten' gebruiken? Lees dan de beschrijving op de volgende pagina.

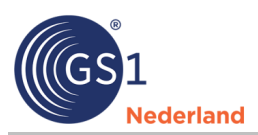

#### Rapporten

1. Maak in een hoofddoelmarkt een selectie van de artikelen die je naar een andere doelmarkt wilt overzetten. Je kunt maximaal 1000 artikelen per selectie downloaden.

**Tip!** Gebruik het geavanceerd (zoek)filter om je selectie te kunnen verfijnen. Je kunt bijvoorbeeld in 'GS1 artikelcode (GTIN)' 100 GTIN's plaatsen/plakken om een export te maken. Is het aantal groter (maximaal 1000 GTIN's)? Gebruik dan de filter 'Bulk GTIN'. Wil je meer weten? Bekijk onze *instructievideo.* 

| Dashboard Mijn artikelen Ontvargen artikelen Ontvargstberichten Work  | lows Taken Abonnementen | Dataverzoeken Marktplaats | Media Partners | Gebruikers Vertalinge | m                                        |
|-----------------------------------------------------------------------|-------------------------|---------------------------|----------------|-----------------------|------------------------------------------|
| Mijn artikelen 🛛 Http                                                 |                         |                           |                |                       | Bekijk alz 🖌 Lijstwoorgave Boomstructuur |
| Nieuw artikel * Sjabloren * Importanen Exporteren * Rapporten         | •                       |                           |                |                       | Gesvanceerd filter 🔺                     |
| O Tsecoegen/vernijderen filters + Remove all & Standard installing op | Jaam 1 Voorgedefinieerd |                           |                |                       |                                          |
| G51 artikelcode (GTIN)                                                | Balk GTIN               |                           |                | Doelmarkt             |                                          |
| Bost •                                                                |                         |                           |                |                       | •                                        |
| Publicatie Status                                                     |                         |                           |                |                       |                                          |
| -                                                                     |                         |                           |                |                       |                                          |
| T Elles Assesses A 140 Elles Second                                   |                         |                           |                |                       |                                          |

2. Kies voor 'Rapporten' om de gefilterde data te exporteren naar Excel. Selecteer 'Gefilterde artikelen naar Excel, complete dataset'.

| Dashboard         | Mijn artikelen Ontvangen artikeler | Ontvangstberichten   | Workflows           | Taken Abonnementen           | Dataverzoeken | Marktplaats | Media | Partners | Gebruikers | Vertalingen |                                      |         |
|-------------------|------------------------------------|----------------------|---------------------|------------------------------|---------------|-------------|-------|----------|------------|-------------|--------------------------------------|---------|
| Mijn artikele     | en 🕜 Help                          |                      |                     |                              |               |             |       |          |            |             | Bekijk als: 🗸 Lijstweergave Boomstru | uctuur  |
| Nieuw artikel     | ▼ Sjablonen ▼ Importeren           | Exporteren 💌 Ra      | apporten 👻          |                              |               |             |       |          |            |             | Filter Geavanceerd fil               | ter 🔻   |
| Filters toegepast | t: Data leverancier                | Ra                   | apport verwijderde  | e items                      |               |             |       |          |            |             | Wis alle                             | filters |
|                   | 8712345013158 - Test GLN Supplie   | er DIY GS1 Nederland | efilterde artikelen | naar Excel, complete dataset |               |             |       |          |            |             |                                      |         |
|                   |                                    | Ge                   | efilterde artikelen | naar Excel, basis dataset    |               |             |       |          |            |             |                                      |         |

3. Maak een rapport, geef het een naam en selecteer de onderstaande waardes.

**Let op!** Kies bij de exportinstellingen <u>niet</u> voor de optie 'In begrijpelijke taal..'. Indien deze aanstaat, werkt de importfunctie niet.

| Rapport maken                                                                                                    |
|----------------------------------------------------------------------------------------------------|
| Als een artikel een concept en een gepubliceerde versie heeft, wordt alleen de gepubliceerde versie opgenomen in het rapport. Als er<br>geen gepubliceerde versie is, wordt het concept opgenomen.         |
| Naam rapport                                                                                                    |
| Wie mag dit rapport bekijken ?                                                                                                    |
| Alleen ik Bedrijf                                                                                                    |
| Bestandsinhoud                                                                                                    |
| Productgegevens en publicatiebeheer Alleen publicatiebeheer                                                                                                    |
| Inbegrepen attributen                                                                                                    |
| Alle attributen Alleen geselecteerde attributen                                                                                                    |
| Export instellingen                                                                                                    |
| Inclusief hiërarchieën (indien van toepassing)                                                                                                    |
| Inclusief fouten en waarschuwingen                                                                                                    |
| In begrijpelijke taal, dus niet in codes. Selecteer deze optie + 1 of beide bovenstaande opties als u deze data wilt exporteren.<br>De Excel is dan niet meer geschikt om te importeren in deze interface. |
| Korte productnaam van het artikel op alle tabbladen tonen                                                                                                    |
| Annuleer Rapport maken                                                                                                    |

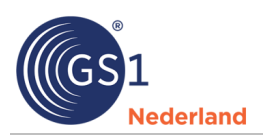

4. Het rapport wordt gegenereerd. Nadat de taak is afgerond, kun je bij 'Taken' en 'Acties' het Excelbestand downloaden. Het kan soms enige tijd duren voordat de taak is afgerond.

|                                                                                           | Taken                           |                                                               |                       |              |         |
|-------------------------------------------------------------------------------------------|---------------------------------|---------------------------------------------------------------|-----------------------|--------------|---------|
| Taken 🕜 Help                                                                              |                                 |                                                               |                       |              |         |
| Filters toegepast:                                                                        |                                 |                                                               |                       |              |         |
| Туре                                                                                      | Status                          | Acties                                                        | Datum<br>aangemaakt 👻 | Gemaakt door | Bedrijf |
| Verslag doen van<br>Artikelen naar Excel, complete dataset<br>Bekijk rapport instellingen | Geslaagd<br>Rapport aangemaakt. | Bekijk workflow<br>Downloaden als Excel<br>Toegang: Alleen ik | 11-03-2025 16:21:24   |              |         |

#### 2.1.2 Bewerken

Je kunt het gedownloade bestand nu bewerken.

1. Wijzig indien noodzakelijk de land/doelmarktspecifieke velden zoals de code van de belastingcategorie.

Je kunt de Excel zoekfunctie 'Zoeken en vervangen' gebruiken, vergeet niet om zoekfunctie op 'Werkmap' te zetten.

|                                                           |           | 5                                        |                            |                            |                               |
|-----------------------------------------------------------|-----------|------------------------------------------|----------------------------|----------------------------|-------------------------------|
| Zoeken en vervangen                                       |           | <br>TradeItemUnitDescriptorCode          | DutyFeeTaxInformation[0]   | DutyFeeTaxInformation[0]   | DutyFeeTaxInformation[0]      |
| Testas augustas                                           |           |                                          |                            |                            |                               |
| Zoeken Vervangen                                          |           |                                          |                            |                            |                               |
| Zoeken naar: Code belastingdienst 🗸 Geen opmaak ingesteld | Opmaak •  |                                          |                            |                            | DutyFeeTax[0]                 |
|                                                           |           |                                          | DutyFeeTaxAgencyCode       |                            | DutyFeeTaxCategoryCode        |
|                                                           |           |                                          | Value                      | DutyFeeTaxTypeCode         | Value                         |
| Binnen: Werkmap V Identieke hoofdletters/kleine letters   |           | <br>Code niveau producthiërarchie (3074) | Code belastingdienst (713) | Code soort belasting (716) | Code belastingcategorie (729) |
| Zoekrichting: Rij V Identieke celinhoud                   |           | BASE_UNIT_OR_EACH                        | 200                        | BTW                        | LOW                           |
| Zoeken in: Formules                                       | Onties << | <br>CASE                                 | 200                        | BTW                        | HIGH                          |
| Local III I I I I I I I I I I I I I I I I I               | opper     | <br>BASE_UNIT_OR_EACH                    | 200                        | BTW                        | HIGH                          |
| Alles sealers Vieles de sealers                           | 61./here  | BASE_UNIT_OR_EACH                        | 200                        | BTW                        | HIGH                          |
| Alles zoeken Volgende zoeken                              | Sluiten   |                                          |                            |                            |                               |

 Wijzig daarna de **doelmarkt** (Nederland: 528, België: 056, Duitsland: 276). De kolom 'Doelmarkt' staat in het Excel-bestand in diverse tabbladen. Je kunt de wijzigingen in één keer doorvoeren door alle tabbladen te selecteren. Ga op een tabblad staan en klik op de rechtermuisknop en selecteer 'Alle bladen selecteren'.

|                  | Inv <u>o</u> egen                  |  |
|------------------|------------------------------------|--|
| ₽ <mark>₽</mark> | Verwij <u>d</u> eren               |  |
| 7                | <u>N</u> aam wijzigen              |  |
|                  | <u>V</u> erplaatsen of kopiëren    |  |
| Q                | Programmacode <u>w</u> eergeven    |  |
|                  | <u>B</u> lad beveiligen            |  |
|                  | Tabkleur >                         |  |
|                  | Ve <u>r</u> bergen                 |  |
|                  | Zichtbaar maken                    |  |
|                  | <u>Alle bladen selecteren</u>      |  |
|                  |                                    |  |
|                  | <u>G</u> roepering bladen opheffen |  |

3. Indien de tabbladen 'AccessControl' en 'Access Control Group' aanwezig zijn, klik op de Ctrl-toetsen + de linkermuisknop op het tabblad om deze <u>uit de selectie</u> te halen. De reden om deze uit de selectie te halen is dat de opbouw van het tabblad afwijkt ten opzichte van de andere tabbladen. Wijzigingen zullen in dit tabblad niet worden doorgevoerd. Als je de actie succes hebt uitgevoerd, ziet het er als volgt uit.

| 33     |                                |                      |               |               |                        |                      |                 |      |   |
|--------|--------------------------------|----------------------|---------------|---------------|------------------------|----------------------|-----------------|------|---|
| 34     |                                |                      |               |               |                        |                      |                 |      |   |
| <      | > AccessControl                | Access Control Group | Catalogueltem | AnimalFeeding | BrickGPCCommercialData | ConsumerInstructions | DeliveryPurch · | •• + | : |
| Gereed | 🎌 Toegankelijkheid: alles in o | rde                  |               |               |                        |                      |                 |      |   |

- 4. Vervang in tabblad 'CatalogueItem' in kolom B de doelmarkt waar je de data naar toe wilt publiceren, bijvoorbeeld, wijzig 528 (Nederland) naar 276 (Duitsland).
  - Test dit eerst bij 2 artikelen. Voer de wijziging in 1 tabblad door en controleer of de wijzigingen ook in de andere tabbladen zijn doorgevoerd.

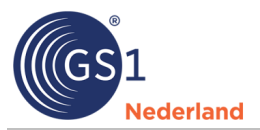

• Als je de actie succesvol hebt uitgevoerd, zal de kolom 'Doelmarkt' in alle tabbladen (met uitzondering van het tabblad 'Access Control Group' de waarde '276' bevatten. Pas vervolgens alle artikelen aan door de waarde ' 276' in de kolom 'Doelmarkt' naar beneden te trekken.

**Let op!** Zorg ervoor dat er geen reeks van wordt gemaakt. Controleer vervolgens of de wijzigingen in alle tabbladen voor alle artikelen goed zijn doorgevoerd.

| Gtin                          | TargetMarketCountryCode |
|-------------------------------|-------------------------|
| GS1 artikelcode (GTIN) (3059) | Code doelmarkt (3179)   |
| 8712345678906                 | 276                     |
| 8712345671207                 | 276                     |
| 8712345630000                 | 276                     |
|                               |                         |

- 5. De laatste stap is om het tabblad 'AccessControl' te controleren of de doelmarkt correct is. Is dit niet het geval? Pas de doelmarkt aan en controleer of de retailers waaraan de data wordt gepubliceerd correct staan. Je hebt meerdere opties om dit te controleren:
  - Indien je openbaar publiceert (de data zijn voor alle retailers beschikbaar), gebruik je kolom 'Publiceer aan doelmarkt (E)' en moeten de kolommen vanaf kolom 'F' leeg zijn.
  - Indien je gericht naar bepaalde klanten publiceert, laat je kolom 'E' leeg. De GLN's van de afnemers kun je vanaf kolom G invullen. Let er hierbij op dat de header wel aanwezig is met een oplopend nummer (Gln[0], Gln[1]). Hieronder een voorbeeld:

|   | А              | В                  | С                   | D                 | E                       | F                     | G                | н                | I                |
|---|----------------|--------------------|---------------------|-------------------|-------------------------|-----------------------|------------------|------------------|------------------|
| 1 | Gtin           | TargetMarketCountr | TradeItemUnitDescri | DescriptionShort  | PublishToTargetMarket   | AccessControlGroupNar | Gln[0]           | Gin[1]           | Gln[2]           |
| 2 | GTIN (NaN)     | Doelmarkt landcode | Hiërarchisch niveau | Korte productnaam | Publiceer aan doelmarkt | Publicatie groepsnaam | Publiceer naar G | Publiceer naar G | Publiceer naar G |
| 3 | 08712345094065 | 056                | CASE                | Gs1 Testartikel 1 |                         |                       | 8712345013226    | 8712345013257    | 8714039900003    |
| 4 | 08712345054364 | 056                | CASE                | Gs1 Testartikel 2 |                         |                       | 8712345013226    | 8712345013257    | 8714039900003    |
| 5 | 08712345092523 | 056                | CASE                | Gs1 Testartikel 3 |                         |                       | 8712345013226    | 8712345013257    | 8714039900003    |

**Let op!** Het kan kloppen dat hier minder artikelen zichtbaar zijn. Indien je een hiërarchie publiceert met een consumenteneenheid en een handelseenheid dan wordt in dit tabblad alleen het hoogste eenheid in de hiërarchie getoond.

#### 2.1.3 Opslaan en publiceren

Importeer het gewijzigde bestand in de webinterface. Je kunt de onderstaande opties gebruiken. Nadat je de data succes hebt importeert, kun je de data publiceren.

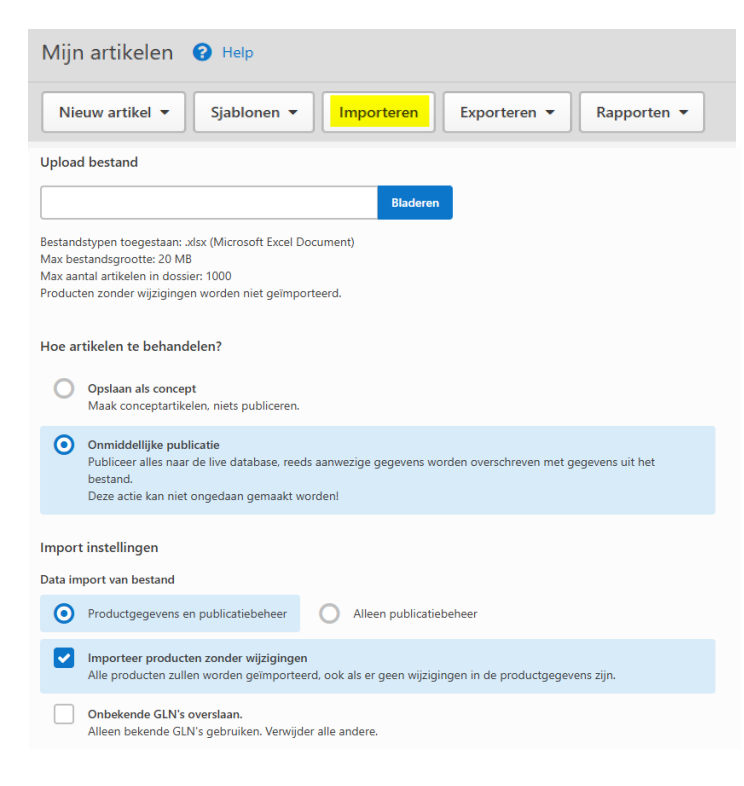

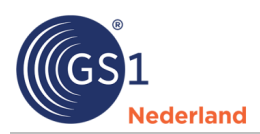

nbegrepen attributen

Indusief hierarch

Alle attributen 💿 Alleen geselecteerde a

de attributen

uut toe 👻

#### 2.1.4 Wijzigingen doorvoeren – zelf geselecteerde attributen

Als je wijzigingen in de data wilt doorvoeren, kun je de stappen op pagina 1 uitvoeren. Het is ook mogelijk om wijzigingen in een beperkte aantal attributen door te voeren. Doorloop de onderstaande stappen:

 Selecteer de artikelen (eventueel verschillende doelmarkten) waarin je wijzigingen wilt doorvoeren. Per doelmarkt heb je een aparte record van een artikel. Bijvoorbeeld, lever je een artikel aan 2 landen dan heb je 2 aparte landversies in GS1 Data Source staan. Als je de wijzigingen per doelmarkt wilt doorvoeren, kun je het geavanceerd (zoek)filter in het hoofdscherm gebruiken.

| Nieuw artikel • Sjablonen • Importeren Exporteren • Rapporten • |                     | Geavanceerd filter 🔺 |  |  |  |
|-----------------------------------------------------------------|---------------------|----------------------|--|--|--|
| O Toevoegen/verwijderen filters ▼ Remove all                    | n ±Voorgedefinieerd |                      |  |  |  |
| Doshnarkt                                                       |                     |                      |  |  |  |
| Duitsland 🗙                                                     |                     |                      |  |  |  |

2. Maak een rapport aan.

| Mijn artikelen 🛿 Help                               | Rapport maken<br>Als een ankel een concept en een gepubliceerde versie heeft, wordt alleen de gepubliceerde versie opgenomen in het rapport. J<br>geen gepubliceerde versie is, wordt het concept opgenomen. |                                                                           |   |
|-----------------------------------------------------|----------------------------------------------------------------------------------------------------|---------------------------------------------------------------------------|---|
| Nieuw artikel 👻 Sjablonen 👻 Importeren Exporteren 💌 | Rapporten 🔻                                                                                                    |                                                                           | ] |
| Filters toegepast:                                  | Rapport verwijderde items                                                                                                    | Wie mug dit rapport belijken ?            Ø Milleren k           Bardrigt |   |
|                                                     | Gefilterde artikelen naar Excel, complete dataset                                                                                                    |                                                                           |   |
|                                                     | Gefilterde artikelen naar Excel, basis dataset                                                                                                    | Bestandsinhoud                                                            |   |
|                                                     |                                                                                                    | Productgroprvens en publicatiebeheer Alleen publicatiebeheer              |   |

- Selecteer bij 'Geselecteerde attributen' de attributen die je wilt wijzigen. Dit kun je doen door op 'Voeg attributen toe' te klikken. Als je deze selectie vaker wilt gebruiken, kun je het sjabloon via de knop 'Sjabloon opslaan' opslaan of je kunt een eerder opgeslagen sjabloon via 'Kies sjabloon' selecteren.
- 4. Kies 'rapport maken'. Als de taak is afgerond, kun je dit in de tabblad 'Taken' vinden. Meer info? Zie pagina 3 stap 4.
- 5. De geselecteerde attributen worden in één tabblad getoond. Doorloop de eerder beschreven stappen om de data te bewerken, uploaden en te publiceren.

#### Adviezen

- Eén van de adviezen is om alleen de producten te publiceren die daadwerkelijk gewijzigd zijn en niet telkens opnieuw de hele catalogus.
- Een ander advies is om deze wijzigingen te bundelen en in één keer te publiceren, in plaats van elke wijziging apart.
- Ten slotte adviseren wij om items die al in de wachtrij staan om te worden verwerkt niet nogmaals te publiceren.

Wil je meer informatie over hoe je de webinterface kunt gebruiken? Bekijk onze <u>instructievideo's</u> of neem contact op met onze Customer Support via <u>info@gs1.nl</u> of 020-5113888.